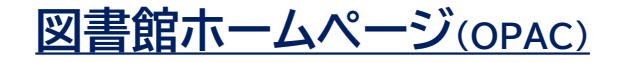

新入生オリエンテーション資料

## 資料・文献情報の探し方ガイド

https://library.aitech.ac.jp/

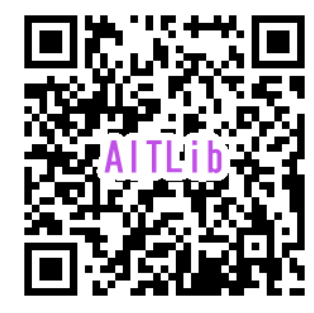

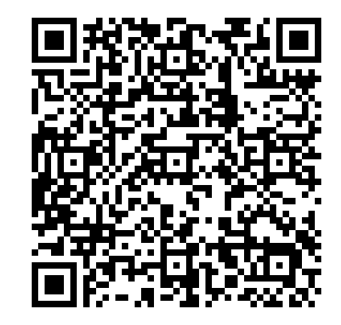

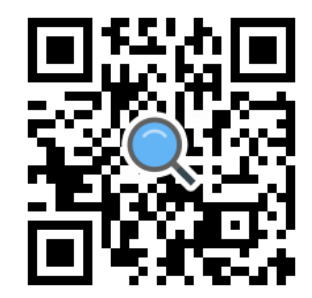

データベース

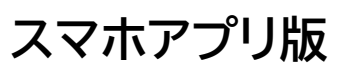

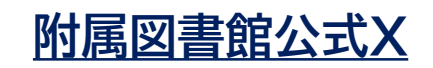

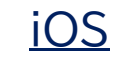

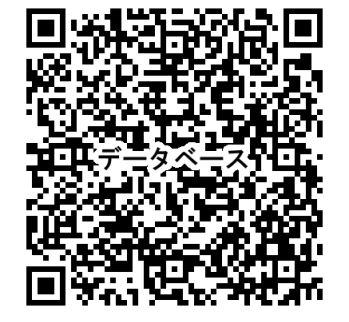

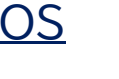

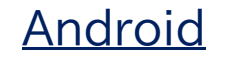

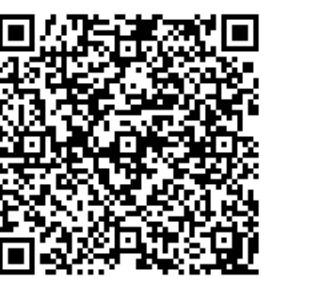

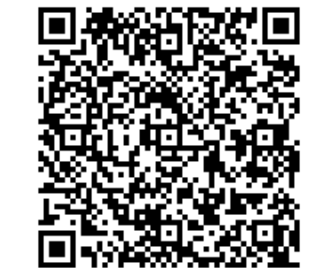

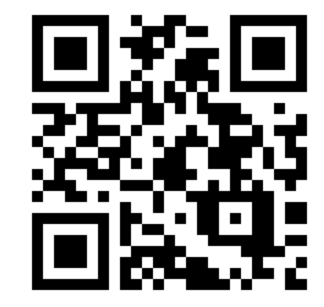

## OPAC詳細画面の見方

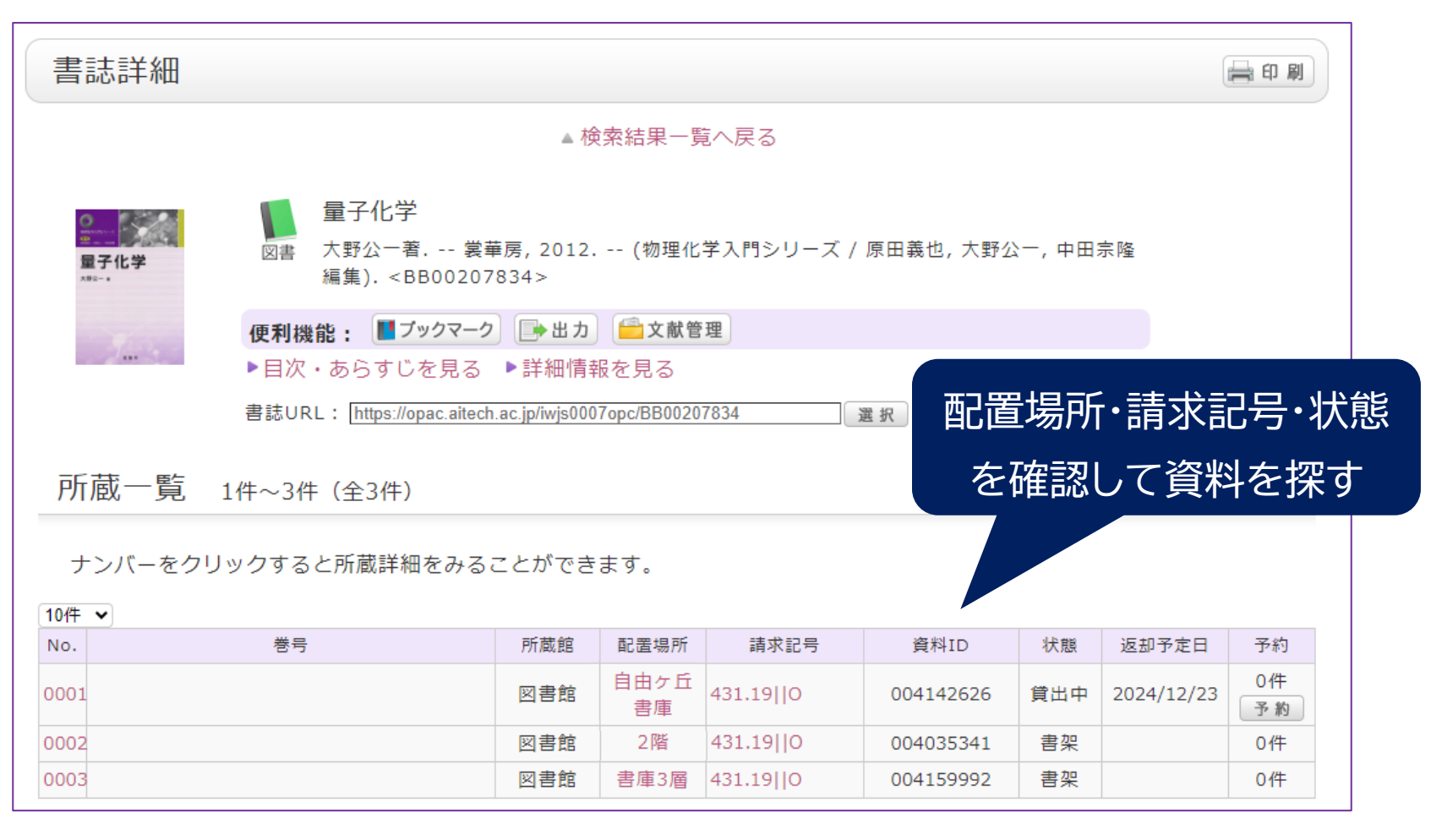

配置場所 「自由ヶ丘〇〇」は自由ヶ丘キャンパス所蔵、それ以外は附属図書館 (八草キャンパス)所蔵。それぞれ取り寄せて利用可能 請求記号 図書館の資料は番号順に並んでいる(館内資料配置図参照) 状 態 「書架」は利用可能、「貸出中」は予約できる

## 貸出更新の方法 図書館HP「利用者サービス」から

## ①図書館HPメニュー欄から「利用状況の確認」を選択

| 本日の開館時間                                  |                                                                                                    | 利用状況一覧 マイフォルダ                                                                                                    |
|------------------------------------------|----------------------------------------------------------------------------------------------------|----------------------------------------------------------------------------------------------------|
|                                          |                                                                                                    |                                                                                                    |
| ·> □ ·// ·/·                             |                                                                                                    | 貸出一覧 1冊~9冊 (全9冊)                                                                                                    |
| 2024年 12月18日(水)                          |                                                                                                    |                                                                                                    |
| 図書館 8:50~21:10<br>自由ヶ丘 8:50~17:00        |                                                                                                    | 東西状況を確認できまり。また、返却日を進長りることもできまり。 Mal<br>  頴出館 ──   10作 ──<br>                                                                                                    |
|                                          |                                                                                                    | No. 🗆 状態 貸出館 返却期限日 貸出日 巻号 書誌事項                                                                                                    |
| 770-29-                                  | ②愛工大IDでログイン                                                                                                    | 1 D 図書館 2022/03/28 2022/02/25 3次元デジタルアーカイブ: 3d digital<br>archiving / 池内克史, 大石岳史編著東京<br>大学出版会, 2010.                                                                                        |
| 、 学生・院生の方へ                               |                                                                                                    | 2 □ 図書館 2022/03/28 2022/02/25 第22巻 幸田文全集 / 幸田文著 ; 第1巻 - 月報 岩波<br>書店, 1994.                                                                                                    |
| O購入希望を申し込む際に                             | 利用者認証<br>利用者ID(または登録名)およびパスワードを入力してください                                                                                                    | 3 回書館 2022/03/28 2022/02/25 : pbk Cyber-investing : cracking Wall Street<br>With your personal computer / David L.<br>Brown, Kassandra Bentley ; : cloth, :<br>pbk 2nd ed John Wiley, 1997. |
| こうらをこ一読くたさい<br>OILL複写・貸借依頼は<br>図書館カウンターへ | <ul> <li>※ 愛上大IDでロクインできます</li> <li>※利用が終わったら必ずログアウトしてください</li> <li>※ ログインすると以下のことができます</li> <li>・利用状況確認(貸出更新はこちらから(3回まで))</li> <li>・WebからのILL複写依頼・貸借依頼は教員のみ利用できます</li> <li>・ILL依頼はメールでも承ります(E-mail address for ILL):ill@aitech.ac.jp(教員のみ)</li> </ul> | 4 ✔ 図書館 2022/03/28 2022/02/25 Win32 OpenGLプログラミング: Windows<br>NT/95 3次元グラフィックスプログラミング入<br>門 / クレイトン・ウォルナム著 ; 松田見一訳<br>プレンティスホール出版, 1996<br>(Windows programming technique).                 |
| お申し込みください                                | 利用者ID(または登録名)                                                                                                    | 5 回 図書館 2022/03/28 2022/02/25 第49回 流量年表 / 建設省河川局編;第25回(昭和47<br>(平成8 年) - 第53回(平成12年) 日本河川協会,<br>年) 1974.                                                                                    |
|                                          |                                                                                                    | 6 😾 図書館 2022/03/04 2022/02/25 BSD on Windows 1.5 : BSDプログラム,<br>CD-ROM アスキー, 1996. w.                                                                                                    |
| 利用者サービス                                  |                                                                                                    | 7 □ 図書館 2022/03/28 2022/02/25 電子工作のためのPIC18本格活用ガイド:さらに進化したPIC18を骨の髄まで使い倒す!/後<br>開哲也著 技術評論社, 2004.                                                                                           |
| 利用状況の確認                                  | 愛知工業大学附属図書館<br>Copyright (C) 愛知工業大学附属同書館 2021- All Right Reserved.                                                                                                    | 8 ① ① 図書館 2022/03/28 2022/02/25 力学・波 動画だからわかる物理 / 鈴木久男,山田邦雅,<br>DVD/DVD-ROM 助編 前田展希, 徳永正晴著; 力学・波動編, 熱力<br>学・電磁気学編, 丸善, 2006.                                                                |
| ブックマーク                                   |                                                                                                    | 9  図書館 2022/03/28 2022/02/25 新時代のまちづくり・みちづくり:安心で豊か な都市をめざして / 都市整備研究会編署 大 成出版社, 1997.                                                                                                    |
| お気に入り検索                                  |                                                                                                    |                                                                                                    |
| ILL複写依頼                                  |                                                                                                    | 貸出更新 😋 RefWorks 🐑 EndNote basic 利用状況一覧に戻る                                                                                                    |
| ILL貸借依頼                                  |                                                                                                    |                                                                                                    |
| 新規購入依頼                                   | ③「貸出一覧                                                                                                    | ┋へ」→更新したい資料に❤子ェック                                                                                                    |
|                                          | →「貸出更                                                                                                    | 新」→「OK」選択→新しい返却期限を確認                                                                                                    |